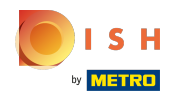

# () Cliquez sur l'icône du menu.

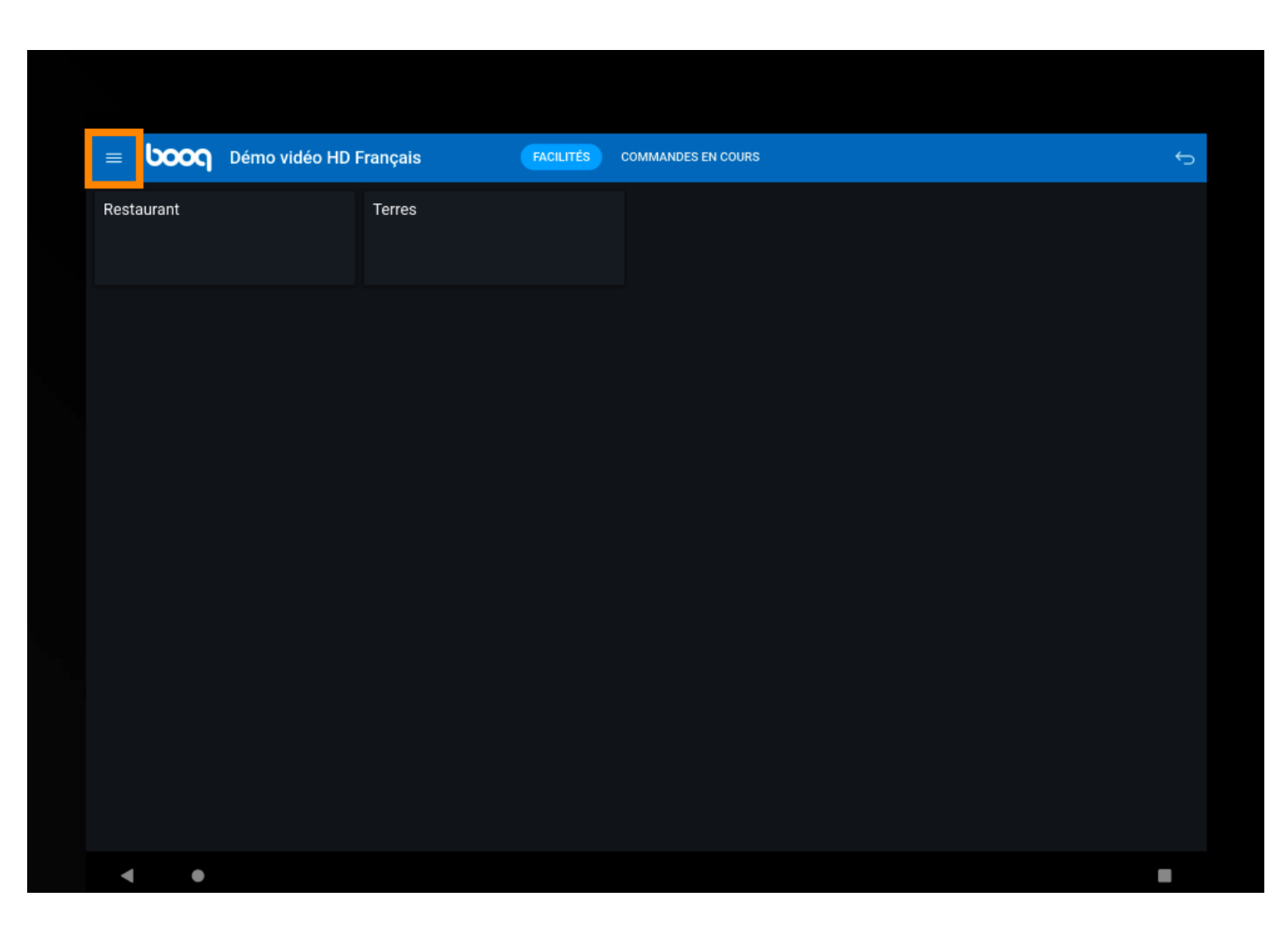

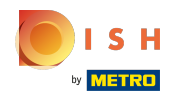

### (i) Cliquez sur Réimprimer/réouvrir commandes.

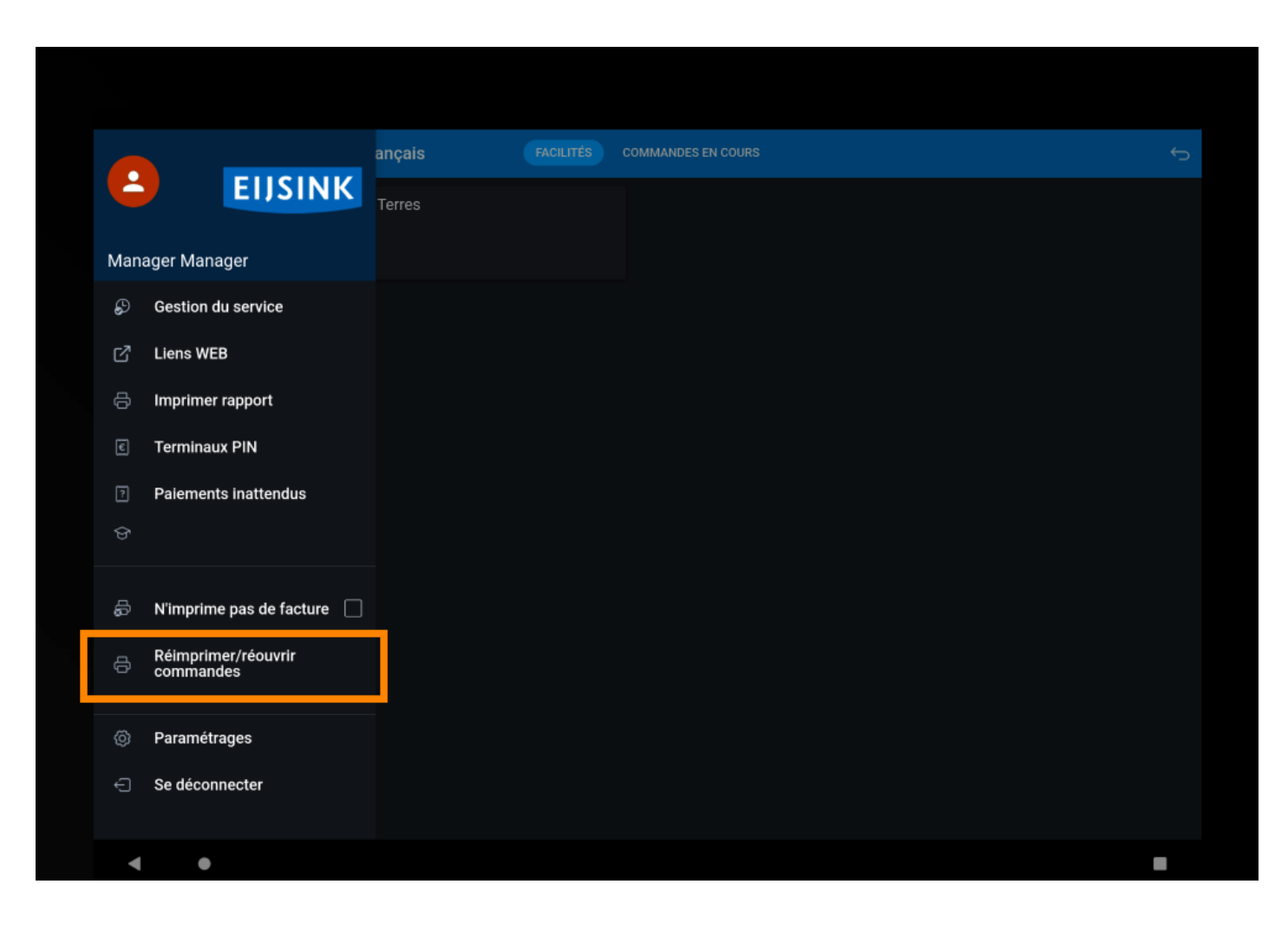

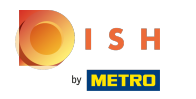

# () Cliquez sur la commande.

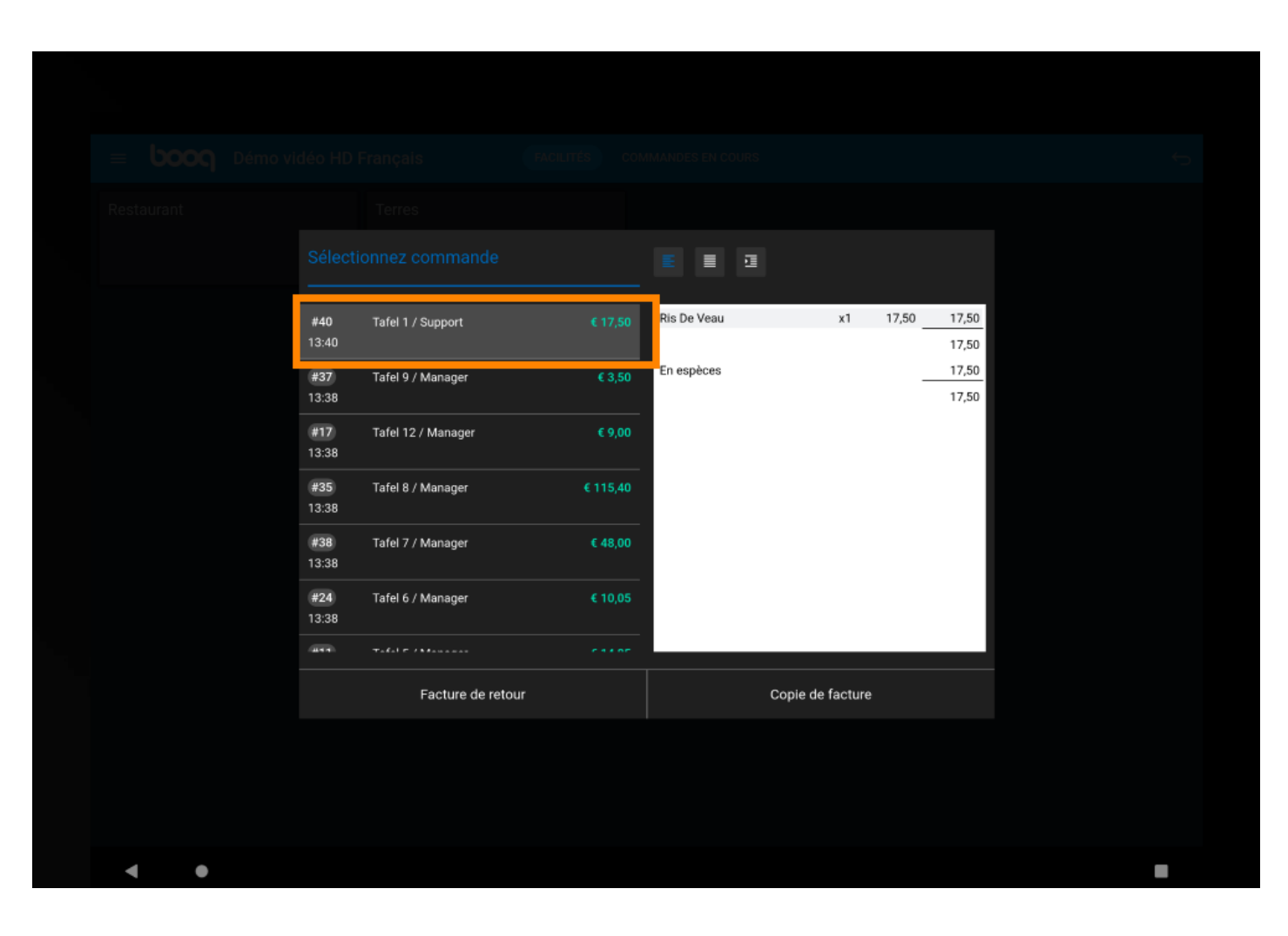

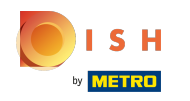

 Les commandes en espèces peuvent être réouvertes pendant le même service. Cliquez sur Facture de retour. Remarque: Pour les paiements par TPE, cela n'est pas possible.

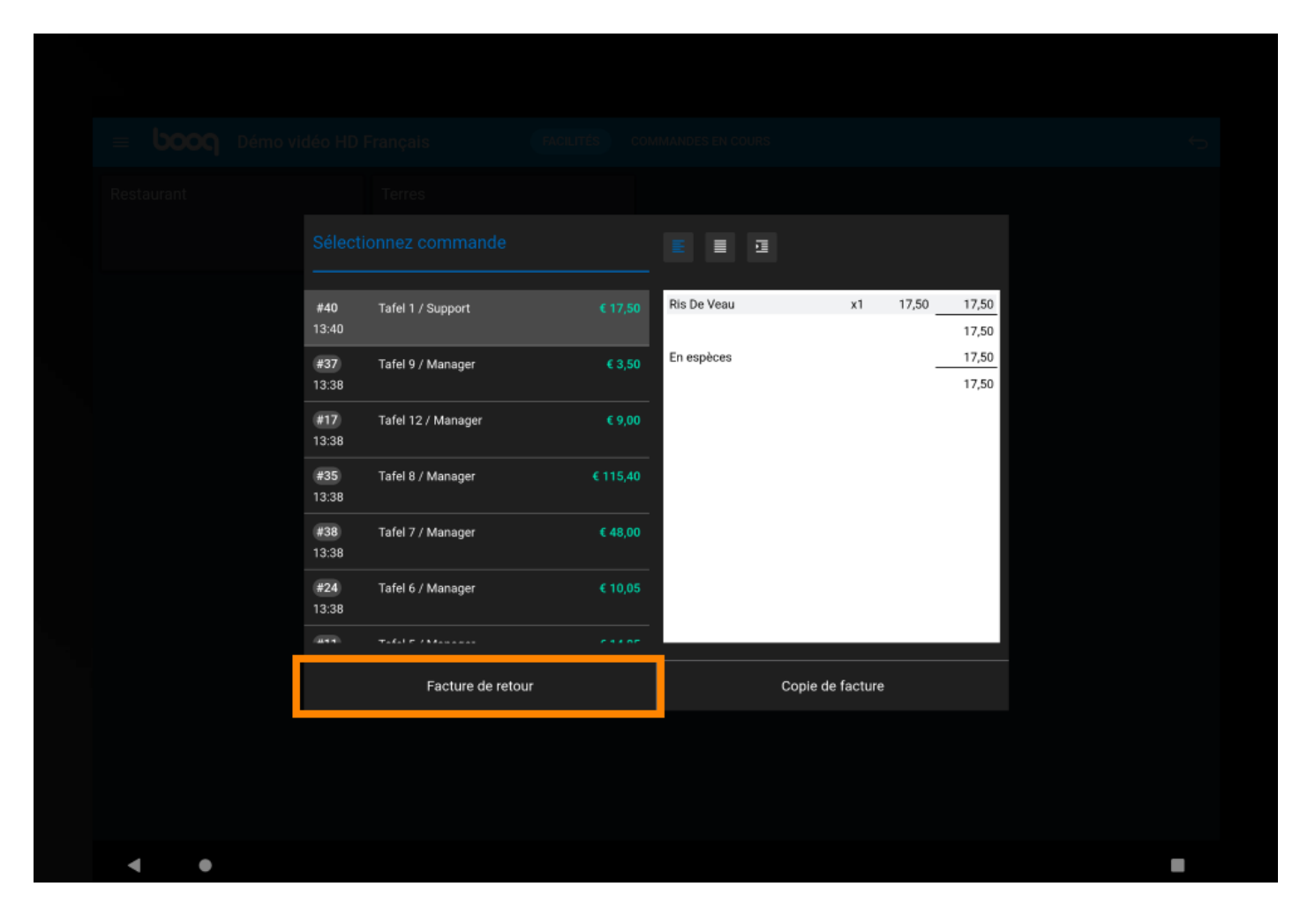

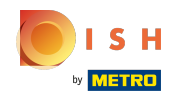

### (i) Cliquez sur Copie de facture pour réimprimer la facture.

|     |  |                     |                    |          |                                        | 1               |       |                       |  |  |
|-----|--|---------------------|--------------------|----------|----------------------------------------|-----------------|-------|-----------------------|--|--|
|     |  | <b>#41</b><br>13:40 | Tafel 1 / Support  |          | Poulpe                                 | x1              | 14,00 | 14,00<br>14,00        |  |  |
|     |  | #37<br>13:38        | Tafel 9 / Manager  | € 3,50   | En espèces<br>En espèces<br>En espèces |                 |       | 14,00<br>0,00<br>0,00 |  |  |
|     |  | <b>#17</b><br>13:38 | Tafel 12 / Manager | € 9,00   | En espèces<br>En espèces<br>En espèces |                 |       | 0,00<br>0,00<br>0,00  |  |  |
|     |  | #35<br>13:38        | Tafel 8 / Manager  | € 115,40 | En espèces<br>En espèces<br>En espèces |                 |       | 0,00<br>0,00          |  |  |
|     |  | #38<br>13:38        | Tafel 7 / Manager  | € 48,00  | En espèces<br>En espèces               |                 |       | 0,00                  |  |  |
|     |  | <b>#24</b><br>13:38 | Tafel 6 / Manager  | € 10,05  | En espèces<br>En espèces<br>En espèces |                 | -     | 0,00                  |  |  |
|     |  |                     | Table Manual       | C 1405   |                                        | Occia da fectur |       | 14.00                 |  |  |
|     |  |                     | Facture de reto    | ur       |                                        | Copie de factur | e     |                       |  |  |
|     |  |                     |                    |          |                                        |                 |       |                       |  |  |
|     |  |                     |                    |          |                                        |                 |       |                       |  |  |
| • • |  |                     |                    |          |                                        |                 |       |                       |  |  |

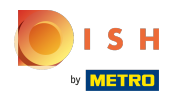

#### () Ça y est, vous avez terminé.

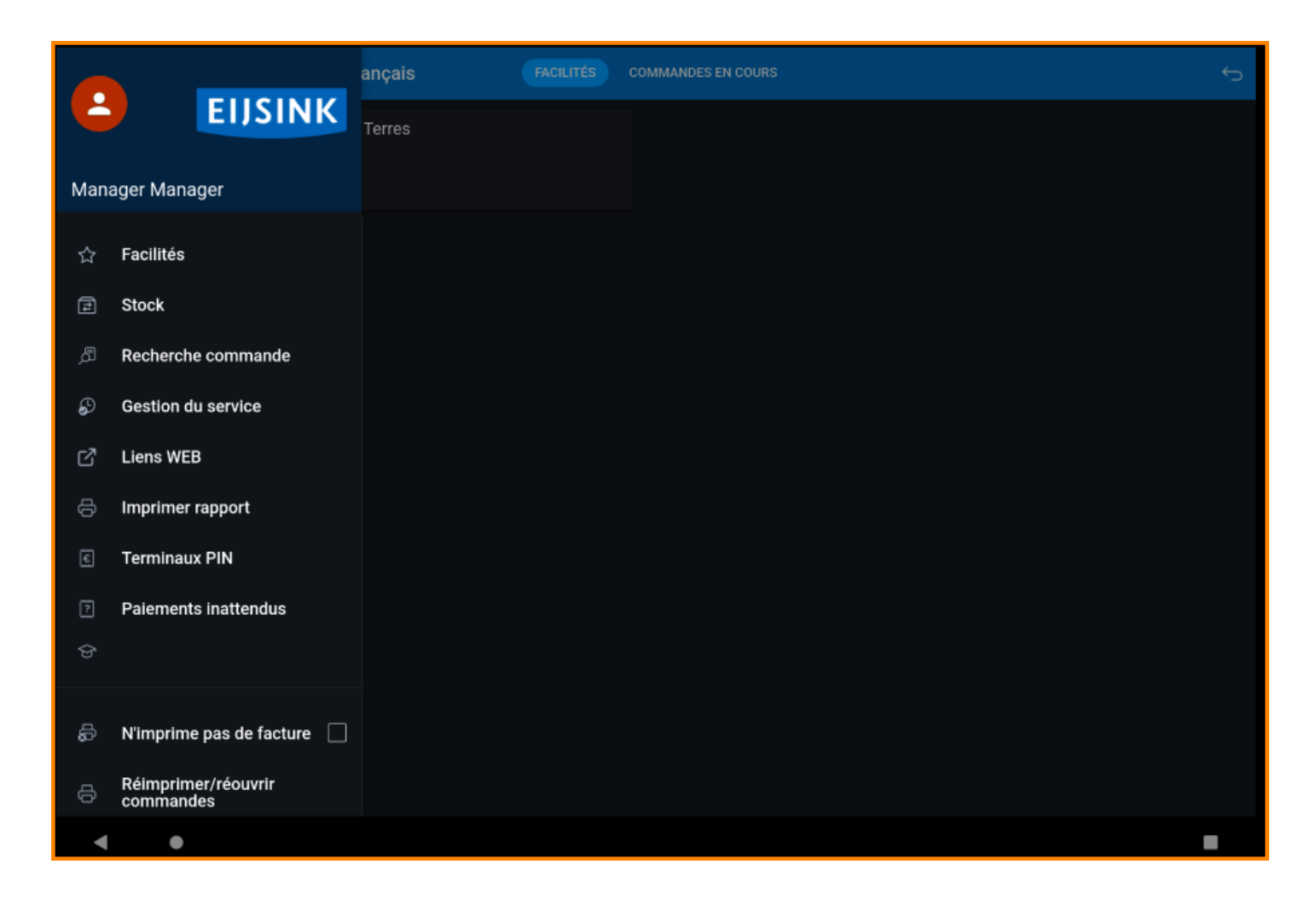

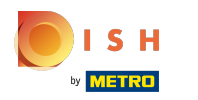

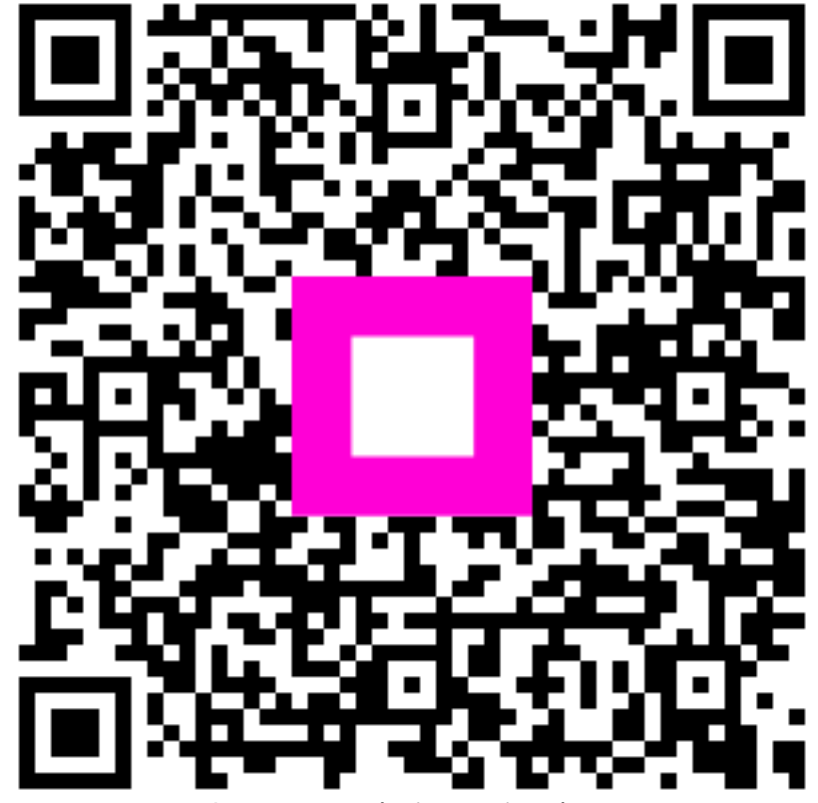

Scan to go to the interactive player